วันที่ 27 กรกฎาคม 2566

เรื่อง แจ้งกำหนดการใช้สิทธิซื้อหุ้นสามัญของบริษัท บ้านปู จำกัด (มหาชน) ตามใบสำคัญแสดงสิทธิ BANPU-W5 ในวันที่ครบ กำหนดอายุของใบสำคัญแสดงสิทธิ (การใช้สิทธิครั้งสุดท้าย)

เรียน กรรมการและผู้จัดการ ตลาดหลักทรัพย์แห่งประเทศไทย

อ้างถึง ข้อกำหนดสิทธิว่าด้วยสิทธิและหน้าที่ของผู้ออกใบสำคัญแสดงสิทธิและผู้ถือใบสำคัญแสดงสิทธิที่จะซื้อหุ้นสามัญของ บริษัท บ้านปู จำกัด (มหาชน) ครั้งที่ 5 (BANPU-W5)

ตามที่บริษัท บ้านปู จำกัด (มหาชน) ("บริษัท") ได้ออกและเสนอขายใบสำคัญแสดงสิทธิที่จะซื้อหุ้นสามัญของบริษัท ครั้ง ที่ 5 (BANPU-W5) ("ใบสำคัญแสดงสิทธิ" หรือ "ใบสำคัญแสดงสิทธิ BANPU-W5") จำนวน 1,691,527,171 หน่วยเมื่อวันที่ 1 ตุลาคม 2564 โดยวันกำหนดการใช้สิทธิ คือวันที่ใบสำคัญแสดงสิทธิมีอายุกรบ 2 ปีซึ่งตรงกับวันเสาร์ที่ 30 กันยายน 2566 ซึ่งไม่ตรง กับวันทำการจึงเลื่อนวันกำหนดใช้สิทธิเป็นวันศุกร์ที่ 29 กันยายน 2566 (รายละเอียดตามที่อ้างถึง)

ดังนั้นบริษัท จึงขอแจ้งรายละเอียดเกี่ยวกับการใช้สิทธิซื้อหุ้นสามัญของบริษัท ตามใบสำคัญแสดงสิทธิ BANPU-W5 สำหรับการใช้สิทธิในวันที่ครบกำหนดอายุของใบสำคัญแสดงสิทธิ BANPU-W5 (การใช้สิทธิครั้งสุดท้าย) ดังต่อไปนี้

| 1.  | วันสุดท้ายที่สามารถซื่องายไบสำคัญแสดงสิทธิ           | : | วันที่ 5 กันยายน 2566                                                                                                    |
|-----|------------------------------------------------------|---|----------------------------------------------------------------------------------------------------|
| 2.  | ระยะเวลาการหยุดพักการซื้องายใบสำคัญ                  | : | วันที่ 6 กันยายน 2566 ถึง วันที่ 29 กันยายน 2566                                                                                                    |
|     | แสดงสิทธิ (การขึ้นเครื่องหมาย SP)                    |   |                                                                                                    |
| 3.  | วันปีคสมุคทะเบียนเพื่อพักการ โอนใบสำคัญ<br>แสคงสิทธิ | : | วันที่ 8 กันยายน 2566 ถึง วันที่ 29 กันยายน 2566                                                                                                    |
| 4.  | วันกำหนดการใช้สิทธิ                                  | : | วันศุกร์ที่ 29 กันยายน 2566 (ซึ่งวันกำหนดใช้สิทธิตรงกับวันเสาร์ที่ 30                                                                                                    |
| 5.  | ระยะเวลาแจ้งความจำนงในการใช้สิทธิ                    | : | กันยายน 2566 จึงเลือนวันกำหนดการใช้สิทธิ์เป็นวันทำการสุดท้ายก่อนหน้า)<br>กรณียื่นเอกสารที่ตัวแทน ระหว่างวันที่ 14 กันยายน 2566 ถึงวันที่ 28 กันยายน<br>2566 (เฉพาะวันทำการ) ตั้งแต่เวลา 9.00 น. ถึง เวลา 16.00 น. |
|     |                                                      |   | กรณยนแบบออน เลนท <u>www.bualuang.co.th</u> ระหว่างวนท 14 กนขายน<br>2566 ตั้งแต่เวลา 9.00 น.ถึงวันที่ 28 กันยายน 2566 เวลา 16.00 น.                                                                                |
| 6.  | วันพ้นสภาพของใบสำคัญแสคงสิทธิ                        | : | วันที่ 1 ตุลาคม 2566 เป็นต้นไป ใบสำคัญแสดงสิทธิ BANPU-W5 จะหมดอาขุ<br>และสิ้นสุดการเป็นหลักทรัพย์จดทะเบียนในตลาดหลักทรัพย์แห่งประเทศ                                                                              |
|     |                                                      |   | "ไทย                                                                                                    |
| 7.  | อัตราการใช้สิทธิ (หน่วย:หุ้น)                        | : | ใบสำคัญแสคงสิทธิ 1 หน่วย ต่อหุ้นสามัญ 1 หุ้น                                                                                                    |
| 8.  | ราคาในการใช้สิทธิซื้อหุ้นสามัญ(บาท/หุ้น)             | : | 7.50 บาทต่อหุ้น                                                                                                    |
| 9.  | ตัวแทนรับแจ้งการใช้สิทธิ                             | : | บริษัทหลักทรัพย์ บัวหลวง จำกัด (มหาชน)                                                                                                    |
| 10. | สถานที่ติดต่อในการใช้สิทธิ                           | : | บริษัทหลักทรัพย์ บัวหลวง จำกัด (มหาชน)                                                                                                    |
|     |                                                      |   | ฝ่ายปฏิบัติการ ชั้น 23 อาการสีลมคอมเพล็กซ์                                                                                                    |
|     |                                                      |   | 191 ถนนสีลม แขวงสีลม เขตบางรัก กรุงเทพฯ 10500                                                                                                    |
|     |                                                      |   | บุคคลที่ติดต่อ : คุณฐานมาศ, คุณมาลี, คุณเบญจวรรณ, คุณมานิสา                                                                                                    |
|     |                                                      |   | คุณปียพร, คุณจารุภา, คุณสุวาลี, คุณกิตติมา                                                                                                    |
|     |                                                      |   | เบอร์ติดต่อ : 0-2618-1141-1143, 0-2618-1146-1147                                                                                                    |
|     |                                                      |   | 0-2618-1122, 0-2618-1133, 0-2618-1129                                                                                                    |

0166/047

- 11. เอกสารที่ใช้ในการยื่นความจำนงการใช้สิทธิ (กรณียื่นใช้สิทธิในรูปแบบเอกสาร)
  - 11.1 ใบแจ้งความจำนงการใช้สิทธิซื้อหุ้นสามัญของบริษัท บ้านปู จำกัด (มหาชน) ตามใบสำคัญแสดงสิทธิ BANPU-W5 (สิ่ง ที่ส่งมาด้วย 1) ที่ได้กรอกข้อความถูกต้องชัดเจนและครบถ้วนทุกรายการพร้อมลงนามโดยผู้ถือใบสำคัญแสดงสิทธิ ซึ่ง สามารถขอรับแบบฟอร์มได้ที่ตัวแทนรับแจ้งความจำนงในการใช้สิทธิและบริษัทหลักทรัพย์ที่ทำหน้าที่เป็นนายหน้าซื้อ ขายหลักทรัพย์ (Broker) ของผู้ถือใบสำคัญแสดงสิทธิฯ หรือดาวน์โหลดจากเว็บไซต์ของบริษัท ที่ <u>www.banpu.com</u>
  - 11.2 ใบสำคัญแสดงสิทธิหรือใบแทนใบสำคัญแสดงสิทธิตามจำนวนที่ระบุในใบแจ้งความจำนงการใช้สิทธิซื้อหุ้นสามัญตาม ใบสำคัญแสดงสิทธิ BANPU-W5
  - 11.3 หลักฐานประกอบการใช้สิทธิ
    - บุคคลธรรมดา : สำเนาบัตรประจำตัวประชาชนที่ยังไม่หมดอายุ (ในกรณีที่มีการเปลี่ยนชื่อ/ชื่อสกุล ซึ่งทำให้ สัญชาติไทย ชื่อ/ชื่อสกุลไม่ตรงกับใบสำคัญแสดงสิทธิ ให้แนบเอกสารที่ออกโดยหน่วยงานราชการ เช่น ใบแจ้งเปลี่ยนชื่อ/ชื่อสกุล เป็นต้น) พร้อมลงลายมือชื่อรับรองสำเนาถูกต้อง
    - บุคคลธรรมดา : สำเนาใบต่างด้าวหรือสำเนาหนังสือเดินทางที่ยังไม่หมดอายุ พร้อมลงลายมือชื่อรับรองสำเนา สัญชาติต่างด้าว ถูกด้อง
    - มิติบุคคล : 3.1) สำเนาหนังสือรับรองบริษัท ที่กระทรวงพาณิชย์ออกให้ไม่เกิน เ ปี ก่อนวันกำหนดการใช้ สัญชาติไทย สิทธิในครั้งนั้นๆ พร้อมลงลายมือชื่อรับรองสำเนาถูกต้อง โดยกรรมการผู้มีอำนาจลงนามที่มี ชื่อปรากฎอยู่ในหนังสือรับรองของนิติบุคคลนั้นและประทับตราสำคัญของนิติบุคคล (ถ้ามี) และ
      - สำเนาเอกสารหลักฐานของกรรมการผู้มีอำนาจลงลายมือชื่อตามข้อ 1) หรือ 2) ที่ยังไม่ หมดอายุ พร้อมลงลายมือชื่อรับรองสำเนาถูกต้อง
    - นิติบุคคล : 4.1) สำเนาหนังสือสำคัญการจัดตั้งนิติบุคคล หนังสือบริคณห์สนธิ และ/หรือ หนังสือ สัญชาติต่างค้าว รับรองของนิติบุคคล โดย Notary Public หรือหน่วยงานอื่นใดที่มีอำนาจของประเทศที่ ออกเอกสารให้ไม่เกิน เ ปี ก่อนวันกำหนดการใช้สิทธิในครั้งนั้นๆ พร้อมลงลายมือชื่อ รับรองสำเนาถูกต้องโดยกรรมการผู้มีอำนาจลงนามของนิติบุคคลนั้น และประทับตรา สำคัญของนิติบุคคล (ถ้ำมี) และ
      - 4.2) สำเนาเอกสารหลักฐานของกรรมการผู้มีอำนาจลงลายมือชื่อรับรองสำเนาเอกสารตาม
        1) หรือ 2) ที่ยังไม่หมดอายุ พร้อมลงลายมือชื่อรับรองสำเนาถูกต้อง

ในกรณียื่นผ่าน คัสโตเคียน (Custodian) จะต้องยื่นพร้อมสำเนาหนังสือแต่งตั้งกัสโตเคียน และเอกสารหลักฐานของผู้มี อำนาจลงลายมือชื่อตาม 1) หรือ 2) พร้อมลงลายมือชื่อรับรองสำเนาถูกต้องของกัสโตเคียนด้วย

- 11.4 เอกสารการชำระเงิน (หลักฐานใบชำระเงินผ่านระบบ Bill Payment ของธนาคารกรุงเทพ จำกัด (มหาชน))
- สถานที่ขอรับแบบฟอร์มใบแจ้งความจำนงการใช้สิทธิซื้อหุ้นสามัญตามใบสำคัญแสดงสิทธิ และใบชำระเงินผ่านระบบ Bill Payment ได้ที่
  - 12.1 บริษัทหลักทรัพย์ บัวหลวง จำกัด (มหาชน)
  - 12.2 บริษัทหลักทรัพย์ที่ทำหน้าที่เป็นนายหน้าซื้องายหลักทรัพย์ (Broker) ของผู้ถือใบสำคัญแสคงสิทธิ
  - 12.3 ดาวน์โหลดจากเว็บไซด์ของบริษัท ที่ <u>www.banpu.com</u>

\*\*\*\*\*\*\*\*\*\*\* ใม่รับการแจ้งความจำนงในการใช้สิทธิทางไปรษณีย์ \*\*\*\*\*\*\*\*\*\*\*\*\*\*\*\*\*

# 13. วิธีการชำระเงิน

ผู้ใช้สิทธิตามใบสำคัญแสดงสิทธิ BANPU-W5 ซื้อหุ้นสามัญของบริษัทสามารถชำระเงินค่าใช้สิทธิซื้อหุ้นฯ ตั้งแต่เวลา 9.00 น. – 16.00 น. (หรือภายในเวลาทำการของธนาคารกรุงเทพ จำกัด (มหาชน) ("**ธนาคารกรุงเทพ**") แต่ละสาขา ของวันที่ 14 กันยายน 2566 ถึงวันที่ 28 กันยายน 2566 (เฉพาะวันทำการ) หรือ ตั้งแต่เวลา 9.00 น. ของวันที่ 14 กันยายน 2566 ถึงเวลา 16.00 น. ของวันที่ 28 กันยายน 2566 แล้วแต่กรณี โดยวิธีการ ดังนี้

13.1 ชำระเป็นเช็ค แคชเชียร์เช็ค หรือดร๊าฟท์ผ่านระบบ Bill Payment ของธนาคารกรุงเทพ จำกัด(มหาชน) ได้ที่เคาน์เตอร์ของ ธนาคารกรุงเทพ ทุกสาขาภายในเวลา Clearingของธนาคารของวันที่ 25 กันยายน 2566 โดยใช้แบบฟอร์ม Bill Payment (สิ่งที่ส่ง มาด้วย 2) และกรอกข้อมูลให้กรบถ้วน พร้อมระบุเลขทะเบียนผู้ถือใบสำคัญแสดงสิทธิ 10 หลัก (ตามที่ปรากฎในใบแทนใบสำคัญ แสดงสิทธิซึ่งจัดส่งโดยศูนย์รับฝากหลักทรัพย์) เป็นรหัสอ้างอิง 1 (Ref.1) และเลขประจำตัวประชาชน 13 หลักหรือเลขที่หนังสือ เดินทางของผู้ถือใบสำคัญแสดงสิทธิเป็นรหัสอ้างอิง 2 (Ref.2) ทั้งเช็ค แคชเชียร์เช็ค หรือ คร๊าฟท์ต้องลงวันที่ 14-25 กันยายน 2566 เท่านั้น โดยเช็คสั่งจ่ายในนาม "บริษัทหลักทรัพย์ บัวหลวง จำกัด (มหาชน) เพื่อการจองซื้อหุ้น" และต้องสามารถเรียกเก็บเงินได้ จากสำนักหักบัญชีในเขตเดียวกันภายในวันทำการถัดไป

13.2 การทำระเงินสดหรือโอนเงินผ่านระบบ Bill Payment ของธนาคารกรุงเทพ ได้ที่เคานท์เตอร์ของธนาคารกรุงเทพ จำกัด (มหาชน) ทุกสาขา โดยใช้แบบฟอร์มการทำระเงินผ่านระบบ Bill Payment (สิ่งที่ส่งมาด้วย 2) และกรอกข้อมูลให้ครบถ้วน พร้อม ระบุเลขทะเบียนผู้ถือใบสำคัญแสดงสิทธิ 10 หลัก (ตามที่ปรากฎในใบแทนใบสำคัญแสดงสิทธิซึ่งจัดส่งโดยศูนย์รับฝาก หลักทรัพย์) เป็นรหัสอ้างอิง 1 (Ref.1) และเลขประจำตัวประชาชน 13 หลัก หรือเลขที่หนังสือเดินทางของผู้ถือใบสำคัญแสดง สิทธิเป็นรหัสอ้างอิง 2 (Ref.2) และยื่นผ่านเกาน์เตอร์ธนาการกรุงเทพ ได้ทุกสาขา

13.3 การขำระเงินโดยการโอนเงินผ่านระบบ Electronic Bill Payment ของธนาคารกรุงเทพ ผ่านช่องทาง Internet Banking สำหรับผู้ที่มีบัญชีธนาคารกรุงเทพ เท่านั้น และ ได้ทำเรื่องขอใช้งานผ่านระบบ Bualuang Internet Banking ("Bualuang iBanking") กับธนาคารกรุงเทพแล้ว โดยผู้ใช้สิทธิฯสามารถสแกน QR Code ที่ปรากฎบนหน้าจอการทำรายการการใช้สิทธิ BANPU-W5 ผ่าน<u>เว็บไซต์ www.bualuang.co.th</u> เพื่อชำระเงินผ่านระบบ Bualuang iBanking (ข้อมูลรหัสลูกค้า (Ref.1) เป็นเลข ทะเบียนผู้ถือใบสำคัญแสดงสิทธิ 10 หลักและรหัสอ้างอิง (Ref.2) เป็นเลขบัตรประชาชน 13 หลักหรือเลขที่หนังสือเดินทางของผู้ ถือใบสำคัญแสดงสิทธิฯจะขึ้นมาโดยอัตโนมัติ) หรือชำระเงินโดยการกรอก Service Code โดยพิมพ์กำว่า ROBLS01 และกรอก ข้อมูลให้กรบถ้วนโดยระบุรหัสลูกค้า (Ref.1) เป็นเลขทะเบียนผู้ถือใบสำคัญแสดงสิทธิ 10 หลัก ตามที่ปรากฎในใบแทนใบ/ ใบสำคัญแสดงสิทธิ ซึ่งจัดส่งโดยสูนย์รับฝากหลักทรัพย์ฯ และรหัสอ้างอิง (Ref.2) เป็นเลขบัตรประชาชน 13 หลัก ตามที่ปรากฎในใบแทนใบ/ ใบสำคัญแสดงสิทธิ ซึ่งจัดส่งโดยสูนย์รับฝากหลักทรัพย์ฯ และรหัสอ้างอิง (Ref.2) เป็นเลขบัตรประชาชน 13 หลักระเงิน 13 หลักหรือเลขที่ หนังสือเดินทางของผู้ถือใบสำคัญแสดงสิทธิ กรอกจำนวนเงินที่ต้องการชำระ จากนั้นตรวจสอบข้อมูล พร้อมทั้งบันทึก และ/หรือ พิมพ์หลักฐานการชำระเงินล่าใช้สิทธิซื้อหุ้น เพื่อเป็นเอกสารประกอบการการใช้สิทธิซื้อหุ้นต่อไป

13.4 การชำระเงินโดยการโอนเงินผ่านระบบ Mobile Banking ของธนาคารกรุงเทพ ผู้ใช้สิทธิสามารถชำระเงินผ่านแอปพลิเคชั่น ธนาคารกรุงเทพ Bualuang Mobile Banking ("Bualuang mBanking") โดยสามารถสแกน QR Code ที่ปรากฏบนหน้าจอการทำ รายการการใช้สิทธิ BANPU-W5 ผ่าน<u>เว็บไซต์ www.bualuang.co.th</u> เพื่อชำระเงินผ่านระบบ Mobile Banking (ข้อมูลรหัสลูกค้า (Ref.1) เป็นเลขทะเบียนผู้ใบสำคัญแสดงสิทธิ 10 หลักและรหัสอ้างอิง (Ref.2) เป็นเลขบัตรประชาชน 13 หลักหรือเลขที่หนังสือ เดินทางของผู้ถือใบสำคัญแสดงสิทธิจะขึ้นมาโดยอัตโนมัติ) หรือชำระเงินโดยการกรอก Service Code โดยพิมพ์คำว่า ROBLS01 และกรอกข้อมูลให้ครบถ้วนโดยระบุรหัสลูกค้า (Ref.1) เป็นเลขทะเบียนผู้ถือใบสำคัญแสดงสิทธิ 10 หลัก ตามที่ปรากฏในใบ แทน/ใบสำคัญแสดงสิทธิ ซึ่งจัดส่งโดยศูนย์รับฝากหลักทรัพย์ฯและรหัสอ้างอิง (Ref.2) เป็นเลขบัตรประชาชน 13 หลักหรือเลขที่ หนังสือเดินทางของผู้ถือใบสำคัญแสดงสิทธิ กรอกจำนวนเงินที่ต้องการชำระ จากนั้นตรวจสอบข้อมูลการใช้สิทธิฯ พร้อมทั้ง บันทึก และ/หรือพิมพ์หลักฐานการชำระเงินค่าใช้สิทธิฯ เพื่อเป็นเอกสารประกอบการใช้สิทธิต่อไป 13.5 การทำระเงินโดยการโอนเงินผ่านระบบ Mobile Banking ของธนาคารอื่น ๆ ผู้ใช้สิทธิสามารถทำระเงินผ่านแอปพลิเคชัน Mobile Banking ของธนาคารอื่น ๆ โดยสามารถสแกน QR Code ที่ปรากฏบนหน้าจอการทำรายการการจองซื้อผ่าน<u>เว็บไซต์</u> www.bualuang.co.th</u> เพื่อทำระเงินผ่านระบบ Mobile Banking (ข้อมูลรหัสลูกค้า (Ref.1) เป็นเลขทะเบียนผู้ถือใบสำคัญแสดงสิทธิ 10 หลักและรหัสอ้างอิง (Ref.2) เป็นเลขบัตรประชาชน 13 หลักหรือเลขที่หนังสือเดินทางของผู้ถือใบสำคัญแสดงสิทธิ โดยอัตโนมัติ) กรอกจำนวนเงินที่ต้องการทำระ จากนั้นตรวจสอบข้อมูลการใช้สิทธิ พร้อมทั้งบันทึก และ/หรือพิมพ์หลักฐานการ ทำระเงิน เพื่อเป็นเอกสารประกอบการใช้สิทธิๆอไป

13.6 การชำระเงินโดยการโอนเงินผ่านระบบการโอนเงินอัตโนมัติ (Automatic Transfer System หรือ ATS) สำหรับผู้ใช้สิทธิที่ได้ เปิดบัญชีเพื่อซื้อขายหลักทรัพย์กับบัวหลวง ที่ได้ดำเนินการแจ้งความประสงค์ให้โอนเงินเพื่อชำระก่าภาระผูกพันโดยอัตโนมัติ และระบบการโอนเงินอัตโนมัติดังกล่าวมีผลใช้บังกับแล้วในวันใช้สิทธิ (โดยสามารถแจ้งความประสงค์ผ่านเจ้าหน้าที่ผู้ดูแลบัญชี ("IC") หรือแจ้งผ่านระบบ E-Exercise โดยผู้ใช้สิทธิ) เฉพาะส่วนที่ได้สิทธิจากใบสำคัญแสดงสิทธิฯในจำนวนที่ฝ่ากไว้กับบัว หลวงเท่านั้น

13.7 การชำระเงินโดยการหักเงินที่ฝากอยู่ในบัญชีเปิดเพื่อซื้อขายหลักทรัพย์กับบัวหลวง (โดยสามารถแจ้งความประสงก์ผ่าน IC หรือแจ้งผ่านระบบ E-Exercise โดยผู้ใช้สิทธิ)

# วิธีการใช้สิทธิตามใบสำคัญแสดงสิทธิ

ผู้ใช้สิทธิสามารถใช้สิทธิตามใบสำคัญแสดงสิทธิตั้งแต่ เวลา 9.00 น. ถึง 16.00 น. (เวลากรุงเทพฯ) ของวันที่ 14 กันยายน 2566 ถึง วันที่ 28 กันยายน 2566 (เฉพาะวันทำการ) หรือ ตั้งแต่เวลา 9.00 น. ของวันที่ 14 กันยายน 2566 ถึงเวลา 16.00 น. ของวันที่ 28 กันยายน 2566 แล้วแต่กรณี โดยมีวิธีการดังนี้

- ผู้ใช้สิทธิที่ชำระเงินค่าใช้สิทธิเรียบร้อยแล้วต้องนำหลักฐานการชำระเงินและเอกสารการใช้สิทธิตามข้อ 11.1-11.4 ยื่น ณ สำนักงานใหญ่ของตัวแทนรับแจ้งการใช้สิทธิที่บริษัทหลักทรัพย์ บัวหลวง จำกัด (มหาชน) และห้ามผู้ใช้สิทธิฝากเอกสาร การใช้สิทธิที่ธนาคารกรุงเทพ จำกัด (มหาชน) ทุกสาขา หรือ
- 2. ผู้ใช้สิทธิสามารถใช้สิทธิผ่านระบบ Online (E-Exercise) บน<u>เว็บไซค์ www.bualuang.co.th</u> โคยมีวิธีการใช้สิทธิดังนี้
  - 2.1 ผู้ใช้สิทธิสามารถตรวจสอบสิทธิผ่าน<u>เว็บไซค์ www.bualuang.co.th</u> (ในกรณีที่ไม่ได้รับหนังสือรับรองสิทธิ) โดยกรอก หมายเลขบัตรประชาชนในการตรวจสอบ
    - กรณีที่เป็นผู้มีสิทธิ จะสามารถดำเนินการในขั้นตอนถัดไป
    - กรณีที่ไม่ได้เป็นผู้มีสิทธิ ระบบจะขึ้นข้อความ "ไม่พบข้อมูลสิทธิการจองซื้อ E-Exercise ของท่าน"
  - 2.2 ผู้ใช้สิทธิทราบเลขทะเบียนผู้ถือใบสำคัญแสดงสิทธิ 10 หลัก หรือ (Ref. 1) สำหรับชำระเงินค่าใช้สิทธิจากนั้น คลิกยืนยัน
  - 2.3 กรอกรายละเอียดการใช้สิทธิให้ครบถ้วน โดยผู้ใช้สิทธิสามารถสแกน QR Code เพื่อชำระเงินผ่านระบบ Internet

Banking หรือ Mobile Banking หรือพิมพ์แบบฟอร์มใบชำระเงินที่สาขาของธนาคารกรุงเทพ เท่านั้น

2.4 ตรวจสอบข้อมูลและยืนยันการทำรายการพร้อมทั้งบันทึก และ/หรือพิมพ์หลักฐานการใช้สิทธิไว้เป็นเอกสาร ประกอบการใช้สิทธิต่อไป

ศึกษารายละเอียดเพิ่มเติมได้ที่<u>เว็บไซด์</u> <u>www.bualuang.co.th</u>

3. สำหรับลูกค้าบริษัทหลักทรัพย์ บัวหลวง จำกัด (มหาชน) เฉพาะผู้ใช้สิทธิรายย่อย ผู้ใช้สิทธิสามารถใช้สิทธิผ่าน IC ทาง โทรศัพท์บันทึกเทป เพื่อให้ IC ทำการจองซื้อผ่านระบบ E-Exercise แทนลูกค้าตามขั้นตอนและวิธีการที่บริษัทหลักทรัพย์ บัว หลวง จำกัด (มหาชน) ได้กำหนด โดยผู้ใช้สิทธิจะต้องเป็นผู้มีบัญชีซื้อขายหลักทรัพย์กับบริษัทหลักทรัพย์ บัวหลวง จำกัด (มหาชน) และผู้ใช้สิทธิจะต้องให้คำยืนยันทางวาจาในระบบการใช้สิทธิผ่านโทรศัพท์บันทึกเทปเกี่ยวกับที่อยู่ของผู้ใช้สิทธิ การศึกษาและขอมรับคำเตือนต่าง ๆ เกี่ยวกับการใช้สิทธิตามที่ปรากฎในระบบการใช้สิทธิผ่าน<u>เว็บไซด์</u> www.bualuang.co.th ทั้งนี้ เมื่อ IC รับคำขืนขันพร้อมราขละเอียดการใช้สิทธิผ่านโทรศัพท์บันทึกเทป ต้องบันทึกกำสั่งการใช้สิทธิผ่านระบบที่บริษัท หลักทรัพย์ บัวหลวง จำกัด (มหาชน) จัดเตรียมไว้ โดยระบบจะแสดงข้อมูลการใช้สิทธิผ่านโทรศัพท์บันทึกเทป ชื่อเจ้าหน้าที่ ผู้ดูแลบัญชี (IC) วันและเวลาบันทึกเทปการใช้สิทธิผ่านระบบ

## <u>หมายเหตุ</u>

- (1) ผู้ใช้สิทธิ BANPU-W5 จะได้รับการยกเว้นก่าธรรมเนียมชำระเงินผ่านระบบ Bill Payment ของธนาการกรุงเทพ จำกัด (มหาชน) ตามแบบฟอร์มที่กำหนด
- (2) ผู้ใช้สิทธิ BANPU-W5 ห้ามชำระก่อนระยะเวลาแจ้งความจำนงในการใช้สิทธิ โดยเค็ดขาด
- (3) ผู้ใช้สิทธิ BANPU-W5 ที่ชำระเงินผ่านระบบ Bill Payment ของธนาคารกรุงเทพ จำกัด (มหาชน) แล้วต้องนำหลักฐานการ ชำระเงิน Bill Payment และเอกสารที่ใช้ในการยื่นความจำนงการใช้สิทธิยื่น ณ สถานที่ติดต่อในการใช้สิทธิที่บริษัท หลักทรัพย์ บัวหลวง จำกัด (มหาชน) ตามที่ระบุในข้อที่ 10. และ<u>ห้ามผู้ใช้สิทธิซื้อหุ้นสามัญฯ ฝากเอกสารการใช้สิทธิซื้อหุ้น</u> <u>สามัญฯ กับธนาคารกรุงเทพ จำกัด (มหาชน) ทุกสาขา โดยเด็ดขาด</u>

ทั้งนี้การใช้สิทธิซื้อหุ้นสามัญดังกล่าวจะสมบูรณ์ต่อเมื่อบริษัท และ/หรือ ตัวแทนรับแจ้งความจำนงในการใช้สิทธิเรียกเก็บ เงินจำนวนดังกล่าวได้แล้วเท่านั้น หากบริษัท และ/หรือ ตัวแทนรับแจ้งความจำนงในการใช้สิทธิเรียกเก็บเงินไม่ได้ด้วยเหตุผลใดๆ ที่ มิได้เกิดจากความผิดของบริษัท และ/หรือ ตัวแทนรับแจ้งความจำนงในการใช้สิทธิ บริษัท จะถือว่าผู้ถือใบสำคัญแสดงสิทธิ แสดง เจตนายกเลิกการใช้สิทธิซื้อหุ้นสามัญ ในการใช้สิทธิซื้อหุ้นสามัญของบริษัทผู้ถือใบสำคัญแสดงสิทธิสามารถใช้สิทธิซื้อหุ้นสามัญ เพิ่มทุนตามใบสำคัญแสดงสิทธิที่ตนถืออยู่ทั้งหมดหรือบางส่วนก็ได้ สำหรับใบสำคัญแสดงสิทธิที่เหลือและไม่ได้ใช้สิทธิภายในวัน กรบกำหนดการใช้สิทธิ บริษัทจะถือว่าผู้ถือใบสำคัญแสดงสิทธิไม่ประสงก์จะใช้สิทธิตามใบสำคัญแสดงสิทธิดังกล่าวและให้ถือว่า ใบสำคัญแสดงสิทธินั้น ๆ พ้นสภาพโดยไม่มีการใช้สิทธิ

จึงเรียนมาเพื่อโปรคทราบ

ขอแสดงความนับถือ -นางสมฤดี ชัยมงคล-

(นางสมฤดี ชัยมงคล)

ประธานเจ้าหน้าที่บริหาร

# วิธีการใช้สิทธิตามใบสำคัญแสดงสิทธิจองซื้อหลักทรัพย์ผ่านระบบออนไลน์ สำหรับบุคคลทั่วไป

# Online Exercise Warrants for Investors (Non-BLS Client)

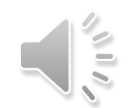

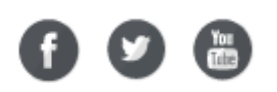

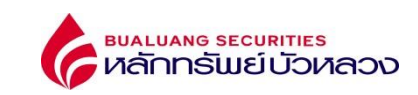

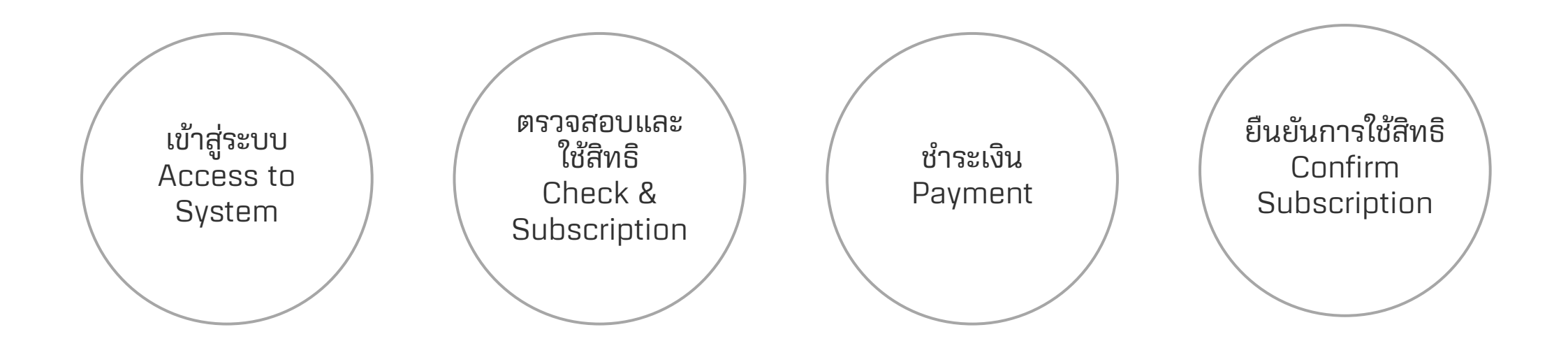

f 🕑 🛅

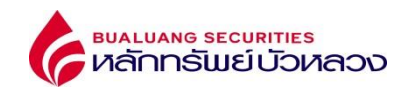

| เข้าสู่ระบบ |
|-------------|
| Access to   |
| System      |

ตรวจสอบเลขประจำตัวประชาชน หรือเลขที่หนังสือเดินทาง

Verify ID Card or Passport No.

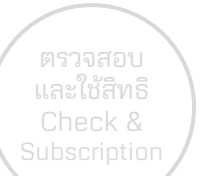

#### BUALUANG SECURITIES หลักกรัพย์บัวหลวง

🖸 การจองซื้อหุ้นสามัญตามใบสำคัญแสดงสิทธิผ่านระบบ E-EXERCISE

| Check &      | เลขที่บัตรประจำด้วประชาชน/ เลขที่หนังสือเดินทาง" | เลขที่บัดรประจำดัวประชาชน/ เลขที่หนังสือเดินทาง                    |                                                                           |
|--------------|--------------------------------------------------|--------------------------------------------------------------------|---------------------------------------------------------------------------|
| Subscription |                                                  | ฉันไม่ไข่โปรแกรมอัดโนมัติ<br>reCAPTCHA<br>ช่อยูลส่วนอุคล - ระดำหนด |                                                                           |
|              |                                                  | 🗸 คับหา                                                            | ระบุเลขประจำตัวประชาชน หรือเลขที่หนังสือเดินทาง<br>ID Card / Passport No. |

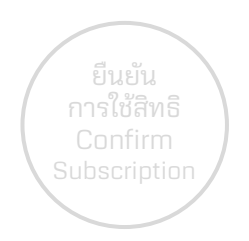

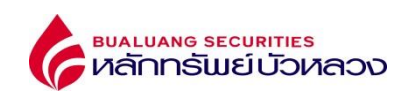

🚟 EN

ເข້າสู่ระบบ Access to System หลังจากตรวจสอบเลขประจำตัวประชาชน หรือเลขที่หนังสือเดินทางเรียบร้อย / ระบบแสดงรายการสิทธิ After verify ID Card, Passport No. / List of rights displayed

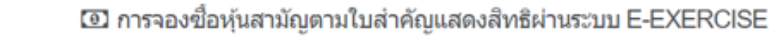

ตรวจสอบ และใช้สิทธิ Check & Subscription

| เลขทะเบียนผู้ถือหุ้น             | ชื่อ-สกุล        | จำนวนใบสำคัญแสดงสิทธิที<br>ถือครอง | จำนวนหุ้นที่ต้องการจอง | จำนวนเงินที่ต้องช่าระ | สถานะการจอง  | วันที่ท่านยืนยันรับสิทธิ | เลขที่สมาชิก | สำเนินการ |
|----------------------------------|------------------|------------------------------------|------------------------|-----------------------|--------------|--------------------------|--------------|-----------|
| 000000001                        | นาย ทดสอบ สวัสดี | *****                              | 0                      | 0.00                  | ยังไม่ยืนยัน | -                        | -            | อัตไป     |
| 000000003                        | นาย ทดสอบ สวัสดี | *****                              | 0                      | 0.00                  | ยังไม่ยืนยัน | -                        | -            | อัตโป     |
| สดงรายการที่ 1 ถึง 2 จาก 2 รายกา | 5                |                                    |                        |                       |              |                          |              | 10 🗸      |
| ตรวจสอบสิทธิ<br>Check Right      |                  |                                    |                        |                       |              |                          |              |           |

ยืนยัน การใช้สิทธิ Confirm Subscription

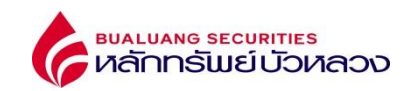

ทำการใช้สิทธิ Exercise Subscription

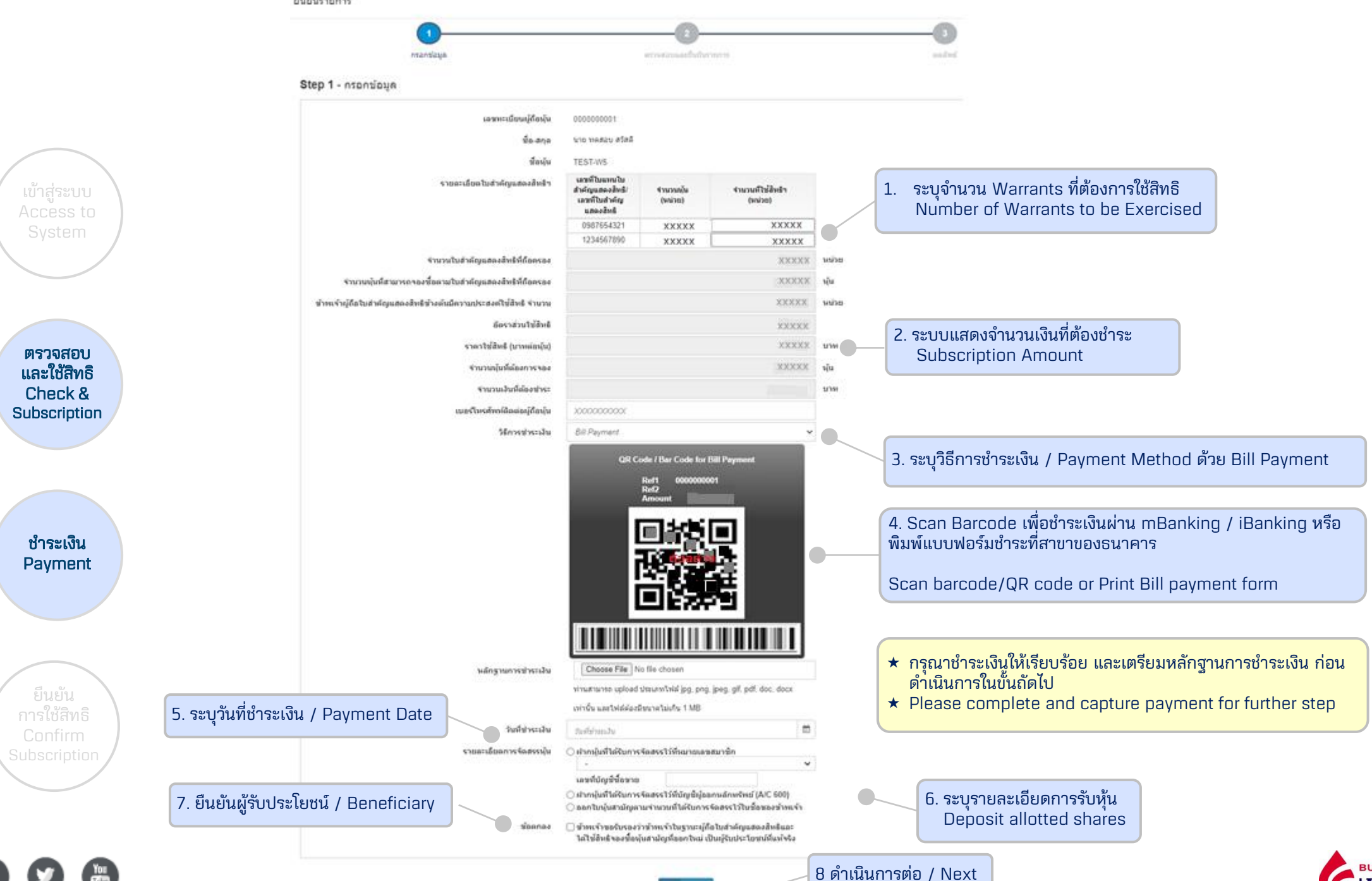

**BUALUANG SECURITIES** หลักทรัพย์บัวหลวง

> fistd

### ยืนยันรายการ

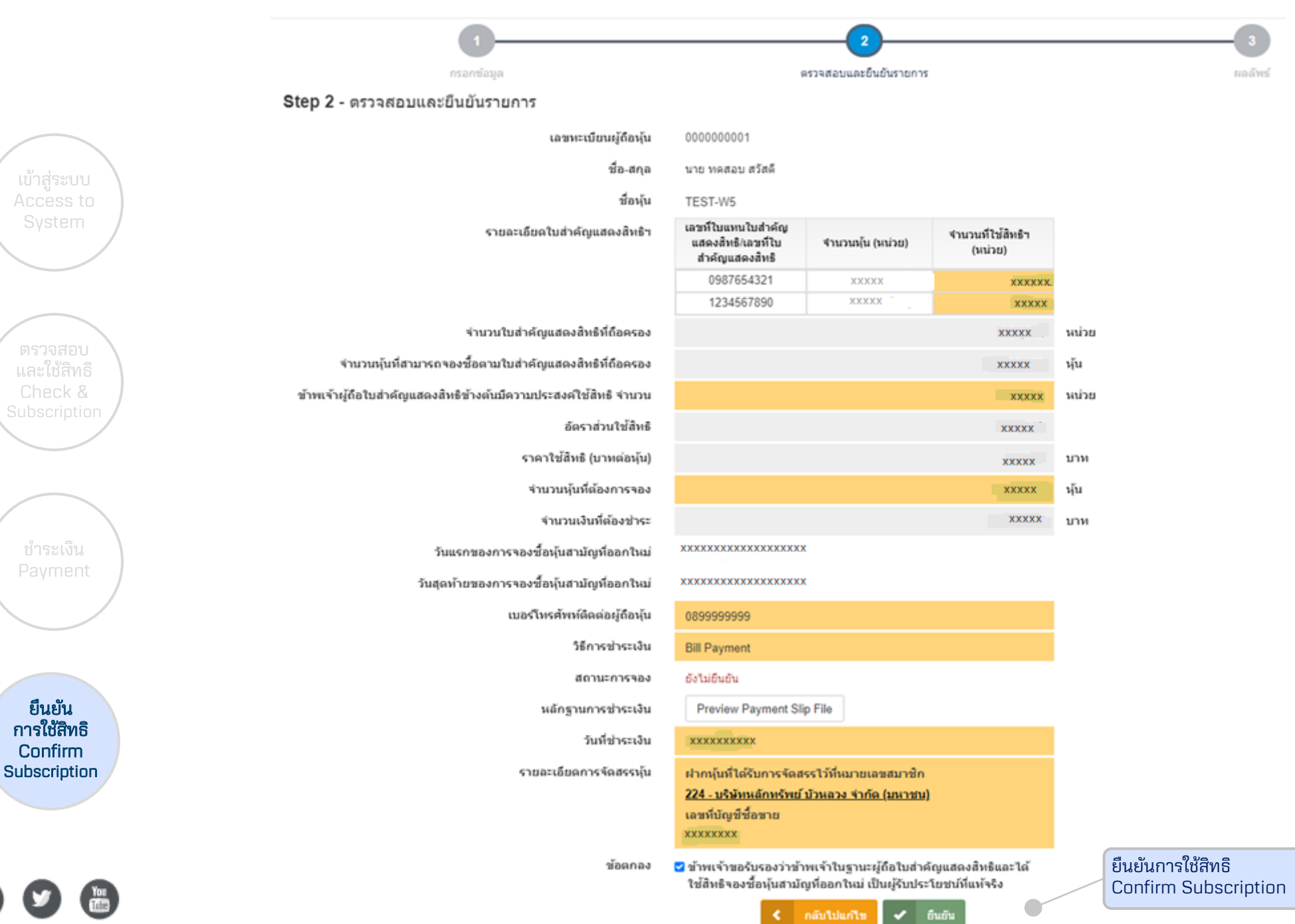

**bualuang securities** หลักกรัพย์บัวหลวง

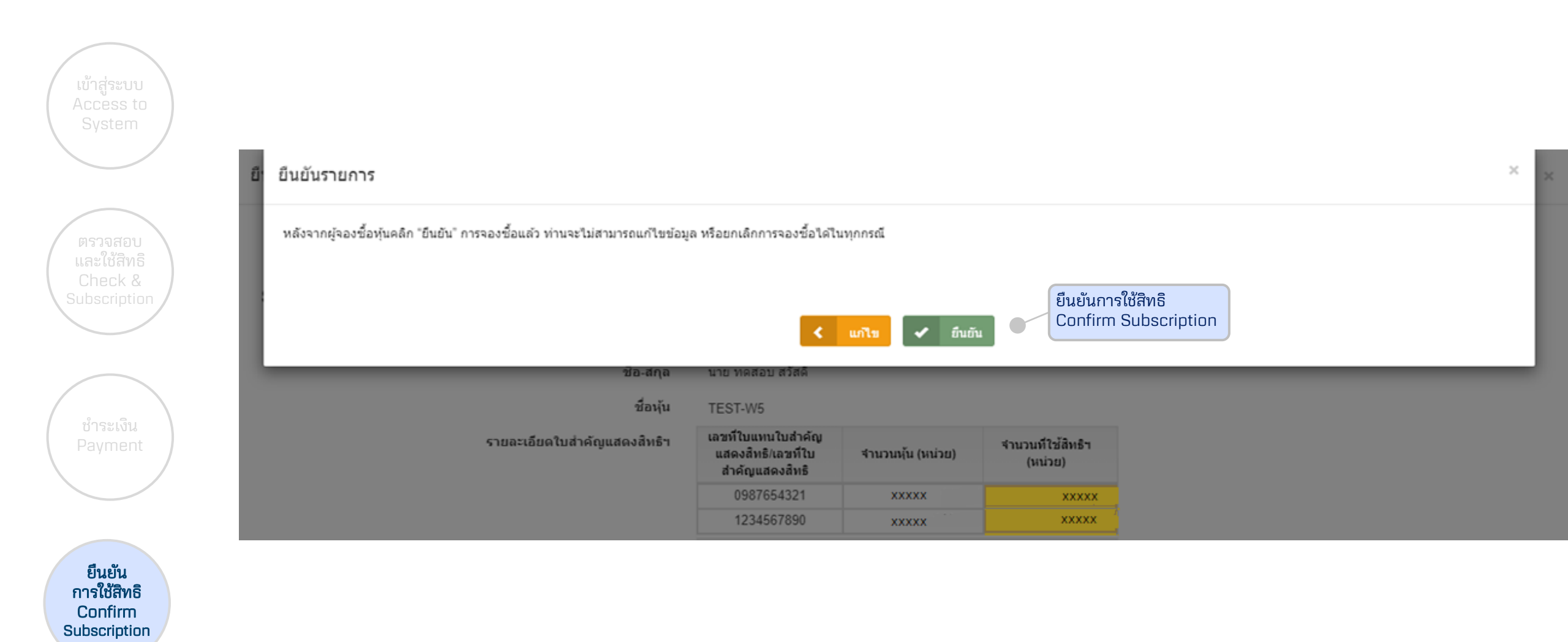

Ĭ

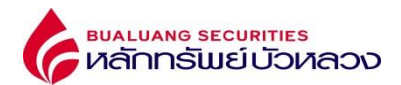

# ยืนยันรายการ

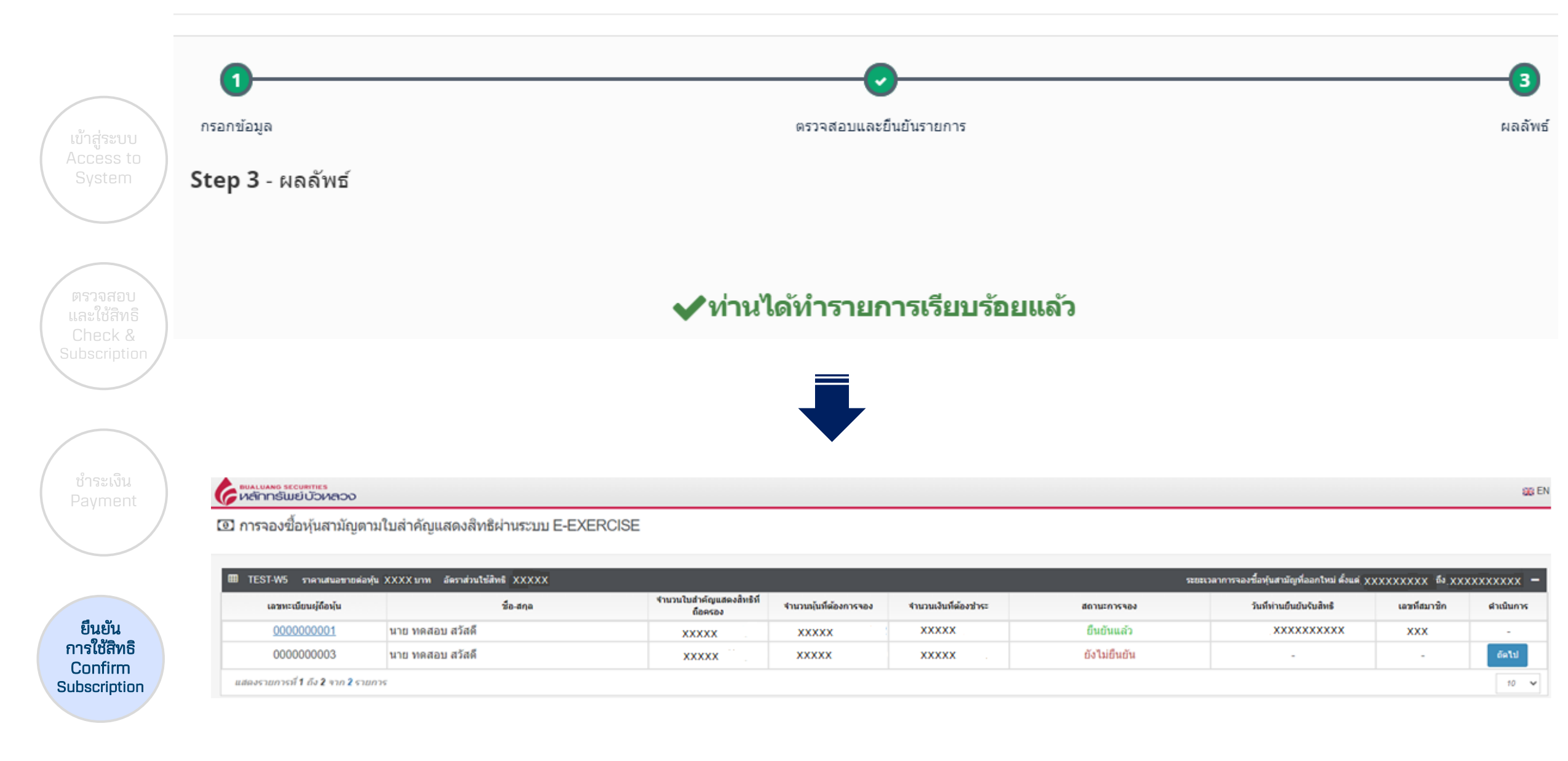

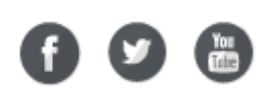

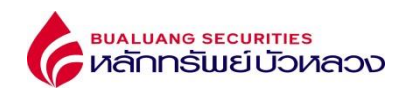

|                          | เลขทะเบียนผู้ถือหุ้น                                              | 000000001                                                                                                    |                                                       | ตรวจสอบการ                             | งทำรายการ หลังจากยืนยันการจองเรียบร้อยแล้ว   |
|--------------------------|-------------------------------------------------------------------|----------------------------------------------------------------------------------------------------|-------------------------------------------------------|----------------------------------------|----------------------------------------------|
|                          | ชื่อ-สกล                                                          | นาย ทคสอบ สวัสด์                                                                                                    |                                                       | Check subs                             | scription after confirm and complete payment |
|                          | ชื่องอัง                                                          | TEST.W5                                                                                                    |                                                       |                                        |                                              |
| เข้าสู่ระบบ<br>Access to | รายละเอียดใบสำคัญแสดงสีทธิฯ                                       | เลขที่ไบแทนใบสำคัญ<br>แสดงสิทธิ/เลขที่ไบ<br>สำคัญแสดงสิทธิ                                                                                                    | ่≉ำนวนหุ้น (หน่วย)                                    | จำนวนที่ใช้สิทธิฯ<br>(หน่วย)           |                                              |
| System                   |                                                                   | 0987654321                                                                                                    | XXXXX                                                 | xxxxx                                  |                                              |
|                          |                                                                   | 1234567890                                                                                                    | XXXXX                                                 | XXXXX                                  |                                              |
|                          | ข่านวนใบส่าคัญแสดงสิทธิที่ถือครอง                                 |                                                                                                    |                                                       | XXXXX                                  | หน่วย                                        |
|                          | จำนวนนุ้นที่สามารถจองชื้อตามใบสำคัญแสดงสิทธิที่ถือครอง            |                                                                                                    |                                                       | XXXXX                                  | หุ้น                                         |
| ตรวจสอบ                  | ข้าพเจ้าผู้ถือใบส่าคัญแสดงสิทธิข้างต้นมีความประสงค์ใช้สิทธิ จำนวน |                                                                                                    |                                                       | xxxxx                                  | หน่วย                                        |
| Check &                  | อัตราส่วนใช้สิทธิ                                                 |                                                                                                    |                                                       | XXXXX                                  |                                              |
| Subscription             | ราคาใช้สีทธิ (บาทต่อหุ้น)                                         |                                                                                                    |                                                       | XXXXX                                  | ארע                                          |
|                          | จำนวนหุ้นที่ต้องการจอง                                            |                                                                                                    |                                                       | ххххх                                  | หุ้น                                         |
|                          | จำนวนเงินที่ต้องชำระ                                              |                                                                                                    |                                                       | XXXXX                                  | וורע                                         |
|                          | วันแรกของการจองชื้อหุ้นสามัญที่ออกใหม่                            |                                                                                                    |                                                       |                                        |                                              |
| ( ชาระเงน<br>Payment )   | วันสุดห้ายของการจองซื้อหุ้นสามัญที่ออกใหม่                        |                                                                                                    |                                                       |                                        |                                              |
|                          | เบอร์โหรศัพท์ดีดด่อผู้ถือหุ้น                                     | 0899999999                                                                                                    |                                                       |                                        |                                              |
|                          | วิธีการช่าระเงิน                                                  | Bill Payment                                                                                                    |                                                       |                                        |                                              |
|                          | วันที่ท่านยืนยันรับสิทธิ                                          | *****                                                                                                    |                                                       |                                        |                                              |
| ยืนยัน                   | สถานะการของ                                                       | อื่นขันแล้ว                                                                                                    |                                                       |                                        |                                              |
| (การใช้สิทธิ<br>Confirm  | วันที่ข่าระเงิน                                                   | Comercia de la comercia de la comerc |                                                       |                                        |                                              |
| Subscription             | รายละเอียดการจัดสรรหุ้น                                           | ฝากนุ้นที่ได้รับการจัดส<br>224 - บริษัทนลักทรัพย์<br>เลขที่บัญชีชื่อขาย<br>xxxxxxx                                                                                                    | รรไว้ที่หมายเลขสมาชิก<br>ับ้วหลวง จำกัด (มหาชน        | )                                      |                                              |
| f У 🔠                    | ข้อตกลง                                                           | ช้าพเจ้าขอรับรองว่าข้า<br>ใช้สิทธิจองขื้อหุ้นสามัย                                                                                                    | เพเจ้าในฐานะผู้ถือใบส่าย<br>ญที่ออกใหม่ เป็นผู้รับประ | ลัญแสดงสิทธิและได้<br>เโยชน์ที่แท้จริง |                                              |

bualuang securities หลักกรัพย์บัวหลวง

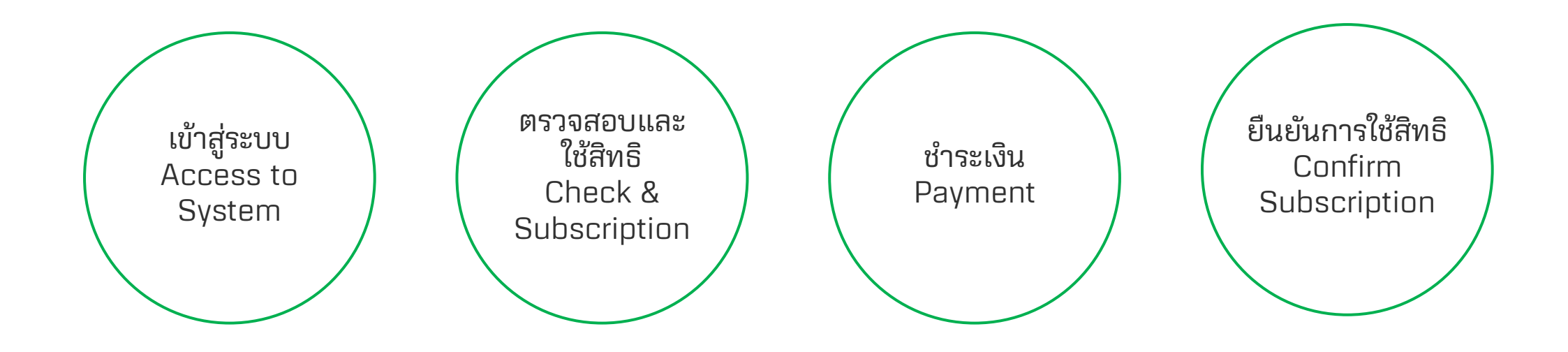

69 🕑 🛅

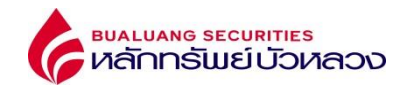

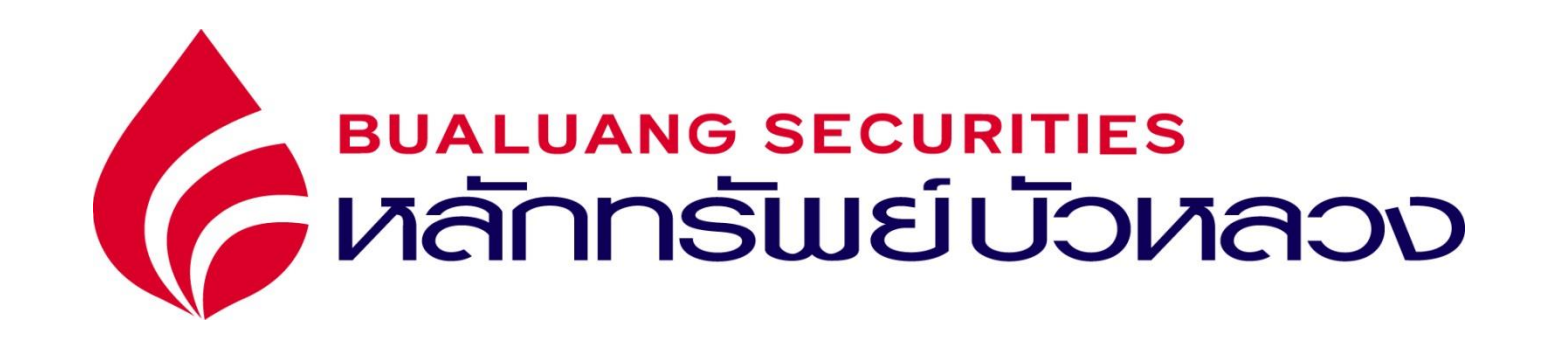

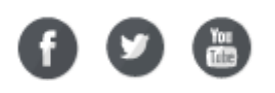